## How do I Link an Inquiry/Applicant record to a Constituent Record

If you are creating a new Inquiry/Applicant record in the Admissions application, and the Inquiry/Applicant record has a relationship to an existing Constituent record, you will want to link the two records during the Inquiry/Applicant setup process.

To link an Inquiry/Applicant record to a Constituent record:

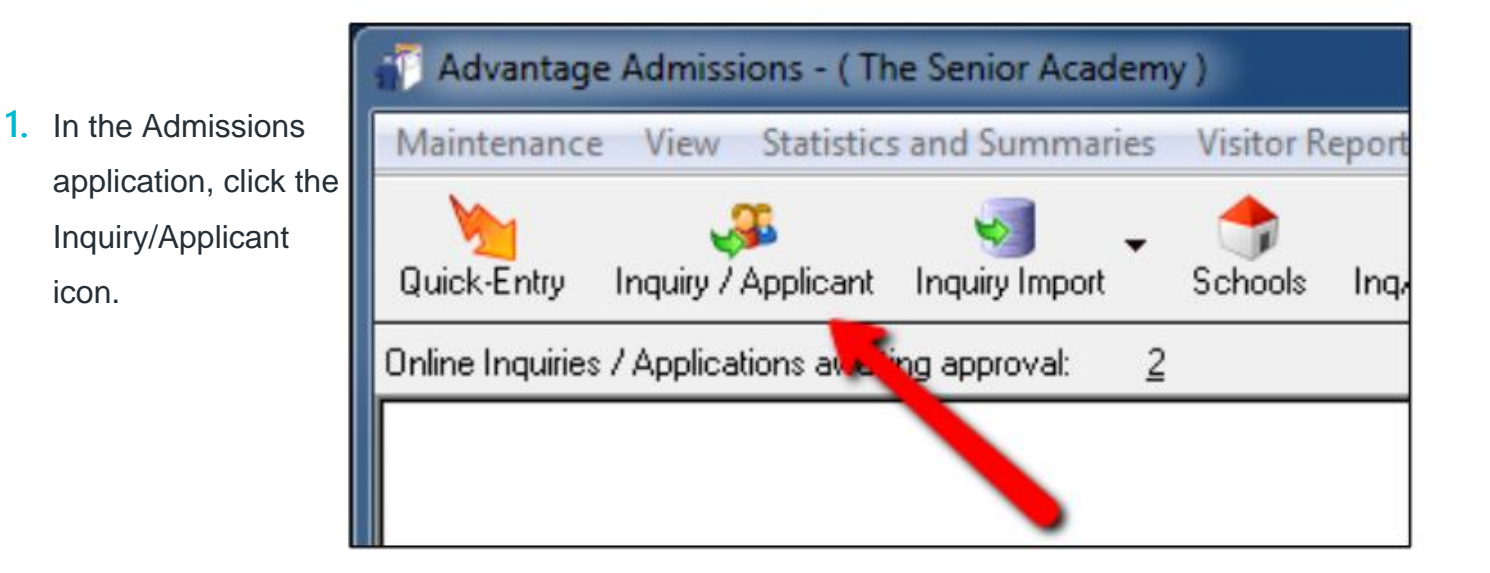

| 📰 Inquiry / Appli      | icant Search              |           |              |          |       |                   |
|------------------------|---------------------------|-----------|--------------|----------|-------|-------------------|
| 📄 New 📄                | Copy 📝 Edit 👻 🚽 Delete 🚺  | Options 👻 | Expo         | rt 🗕 🌍 ( | Close | 2. On the         |
|                        |                           |           |              |          | _     | Inquiry/Applicant |
| Select 💁 ery           | (All)                     |           |              |          | - 🔍   | Search screen,    |
|                        | Change Runtime Parameters |           |              |          |       | click New.        |
| <u>F</u> ilter Results | Last Name 🔹 Begins V      | √ith      | •            |          |       |                   |
| Show Addresses         | (All) •                   |           | Refresh List |          |       |                   |
|                        | Student Name              | ID        | Grade        | Admiss 🔺 | Curre |                   |

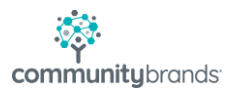

On the Find
 Inquiry/Application
 screen, uncheck the
 I know this Inquiry /
 Application is new
 and is not in the
 systems already

| Enter the first and last name of the new Inquiry / Applicant:<br>(Partial names are OK)  First Last Understanded Day Program Cummer Enrichment Leadership Program Cummer Athletics I know this Inquiry / Applicant is new and not in the system already | 📰 Find Inquiry / Applicant                                                                               |                                                                                                    |
|----------------------------------------------------------------------------------------------------|----------------------------------------------------------------------------------------------------|----------------------------------------------------------------------------------------------------|
| I know this Inquiry / Applicant is new and not in the system already                                                                                                    | Enter the first and last name of the new Inquiry / Applicant:<br>(Partial names are DK)<br>First<br>Last | Select Schools    Lower School   Middle School  Extended Day Program  Summer Enrichment  Ceadership Program  Science Enrichment  Summer Program  Summer Athletics |
| G << Prev Next >> Finish Cancel                                                                                                    | 🗐 I know this Inquiry / Applicant is new and not in the system alr                                       | eady                                                                                                    |
| MUL                                                                                                    |                                                                                                    | <pre></pre>                                                                                                    |

| Name | Adm Yr | Girade | School | Status | Address | C |
|------|--------|--------|--------|--------|---------|---|
|      |        |        |        |        |         |   |
|      |        |        |        |        |         |   |
|      |        |        |        |        |         |   |
|      |        |        |        |        |         |   |

 On the next screen, ensure that the The Inquiry/ Application is not listed here, must be new checkbox is selected and click Finish. The Inquiry/Applicant Maintenance screen appears.

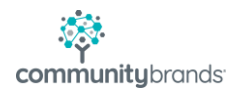

 On the Inquiry/Applicant Maintenance screen, click the Address tab and click the New

button.

| ame Address<br>Display Optio<br>Active On | \$   Info   Decision   Checklist   Visit  <br>ns<br>ly ③ All Applications ⑦ This A | Test Scores Fin Aid Conne<br>Family Options<br>Application Family I.D. 000 | ction Track Media<br>11032 Q P | Custom Mailin<br>arent Web Acc | ogs Comments  | 1          |         | Tasks                    |
|-------------------------------------------|------------------------------------------------------------------------------------|----------------------------------------------------------------------------|--------------------------------|--------------------------------|---------------|------------|---------|--------------------------|
|                                           | Name                                                                               | Code                                                                       | Address Type                   | Stmt (Loans)                   | Active In Use | Visit G    | rades   | New<br>Edit<br>Deactivat |
| Address     Commen                        | ts                                                                                 | phone Numbers                                                              | E-Mail Misc Attend Visit S     | end Grades S                   | Send Mail Cor | ntract Pri | imary P | trimary (SS)             |
|                                           |                                                                                    |                                                                            |                                | ОК                             | Cancel        | Print      |         | Delete                   |

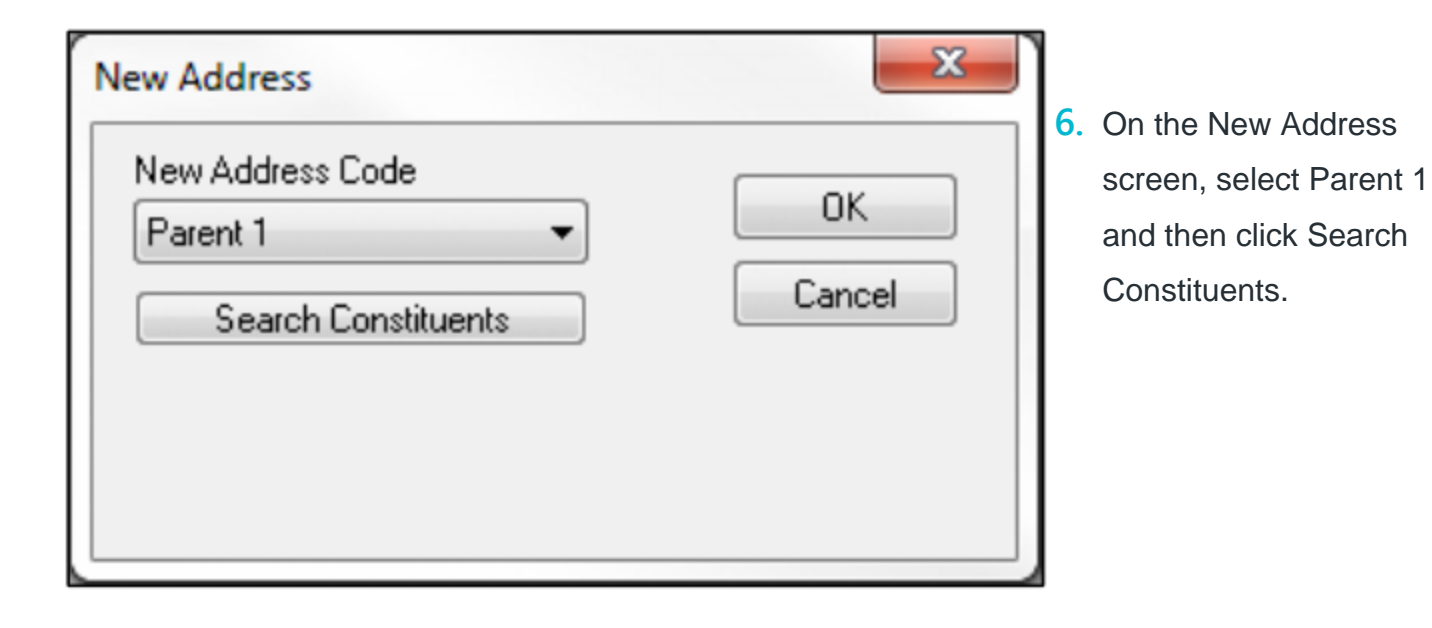

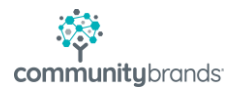

7. The Constituent Address Search screen appears. Search for the Constituent that is related to the Inquiry/Applicant and click OK.

| onstituent Address Search                       |      |        |                             |                                                              |                                  |                 |           |             |                |               |                       | 23            |
|-------------------------------------------------|------|--------|-----------------------------|--------------------------------------------------------------|----------------------------------|-----------------|-----------|-------------|----------------|---------------|-----------------------|---------------|
| Search For:<br>Last Name (Sort Key) Begins With |      |        |                             |                                                              | Sort E<br>Caller<br>Sort E<br>La | }y<br>st Name   |           |             | 0              | Sort I<br>S A | Drder<br>scen<br>esce | ding<br>nding |
| Name                                            | Code | Active | Address Type                | I.D.                                                         |                                  | Primary         | AR        | SL          | RG             | AL            | AD                    | *             |
| Mr. and Mrs. Art                                | Z    | Y      | Home                        | 007762                                                       |                                  | N               | Ν         | Ν           | Ν              | Y             | Ν                     |               |
| Mr. Donnell                                     | CM   | Y      | Home                        | 007915                                                       |                                  | Y               | Ν         | Ν           | Ν              | Y             | Ν                     |               |
| Mr. and Mrs. Kirby                              | Z    | Y      | Home                        | 007761                                                       |                                  | N               | Ν         | Ν           | Ν              | Y             | Ν                     |               |
| Mr. and Mrs. Kirby                              | CM   | Y      | Home                        | 007761                                                       |                                  | Y               | Ν         | Ν           | Ν              | Y             | Ν                     |               |
| Mr. and Mrs. Peyton                             | CM   | Y      | Home                        | 000552                                                       |                                  | Y               | Ν         | Ν           | Ν              | Y             | Ν                     |               |
| Mr. and Mrs. Peyton                             | Z    | Y      | Home                        | 000552                                                       |                                  | N               | Ν         | Ν           | Ν              | Y             | Ν                     |               |
| Dr. Leonel                                      | CM   | Y      | Home                        | 004002                                                       |                                  | Y               | Ν         | Ν           | Ν              | Y             | Ν                     |               |
| Mr. and Mrs. Dandre                             | CM   | Y      | Home                        | 007872                                                       |                                  | Y               | Ν         | Ν           | Ν              | Y             | Ν                     |               |
| Mr. and Mrs. Dandre                             | Z    | Y      | Home                        | 007872                                                       |                                  | N               | Ν         | Ν           | Ν              | Y             | Ν                     | *             |
| 4925 Ridgeside Dr.<br>Kent, MA 02158            |      |        | Te<br>Fa<br>E-I<br>Se<br>Se | l No:<br>x No:<br>Mail:<br>Billing:<br>nd Grades<br>nd Mail: | 617-5<br>A/R:<br>: No<br>Yes     | 55-2166<br>acke | ;<br>er@s | enic<br>Loa | or-sy:<br>ans: | stem          | s.cor                 | n             |
|                                                 |      |        |                             |                                                              |                                  |                 | C         | )K          |                |               | Can                   | cel           |

8. Once you select the Constituent record, the Constituent information that you have selected appears on the New Address screen. Click OK.

| New Address                                                | X       |
|------------------------------------------------------------|---------|
| New Address Code                                           |         |
| Parent 1 🔹                                                 |         |
| Search Constituents                                        | Cancel  |
| Constituent I.D. 007761 - Constituer<br>Mr. and Mrs. Kirby | nt Main |

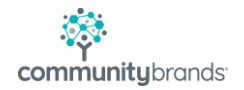

## Review the information in the Constituent record and click OK.

| Father / Name 1  | Mother / Name 2 |
|------------------|-----------------|
| Title Mr. •      | Title Mrs. 👻    |
| First Kirby      | First Tyler     |
| Middle           | Middle          |
| Last             | Last            |
| Suffix 👻         | Suffix 👻        |
| Preferred Kirby  | Preferred       |
| Relation         | Relation 👻      |
| SSN              | SSN             |
|                  |                 |
| Full Name        | N               |
| Mr. & Mrs. Kirby | - Custody 1/5   |
|                  |                 |
|                  |                 |

| Active Only   All Appli                              | cations 🔘 This App                                        | Family Options<br>Family I.D. 00010                        |                                                                                                    | Custom   Mailir<br>arent Web Acc | ounts                     | ments                      | 1                 |              | Tasks        |
|------------------------------------------------------|-----------------------------------------------------------|------------------------------------------------------------|----------------------------------------------------------------------------------------------------|----------------------------------|---------------------------|----------------------------|-------------------|--------------|--------------|
| C Name                                               |                                                           | Code                                                       | Address Type Stmt (Loans) A                                                                         |                                  |                           | Active In Use Visit Grades |                   |              | New          |
| Mr. & Mrs. Kirby                                     |                                                           | 🎒 Parent 1                                                 | Home                                                                                                | Original                         | ~                         | ~                          | ~                 | ~            | Edit         |
|                                                      |                                                           |                                                            |                                                                                                    |                                  |                           |                            |                   |              |              |
|                                                      |                                                           |                                                            |                                                                                                    |                                  | ļļ.                       |                            |                   |              | Deactivate   |
|                                                      |                                                           |                                                            |                                                                                                    |                                  | ļļ                        | ļ                          |                   |              | Сору         |
| ( 🛄                                                  |                                                           | :                                                          | :                                                                                                   | :                                | : :                       |                            | :                 | +            | Print        |
| Address<br>5338 Park Lane<br>Kent, MA 02158<br>Kirby | Telepho<br>Tel No:<br>Fax No:<br>Business:<br>Dad's Cell: | ne Numbers<br>617-555-9391<br>617-555-3377<br>617-555-4906 | <ul> <li>E-Mail</li> <li>Father:</li> <li>Mother:</li> <li>Misc</li> <li>Attend Visit Se</li> </ul> | <u>ac</u><br>end Grades !<br>✔   | <u>ker@ser</u><br>Send Ma | nior-syst<br>il Con        | tems.co<br>Itract | m<br>Primary | Primary (SS) |
| 🕙 Comments                                           |                                                           |                                                            | Linked to:                                                                                          | Mr. Kirby                        | (                         | 007761                     | )                 |              |              |
|                                                      |                                                           | A<br>                                                      | <u>z new uninked.</u>                                                                               | mis, ryler                       |                           | (01100                     | 0)                |              |              |
|                                                      |                                                           | ~                                                          | <u>ا</u>                                                                                            | OK                               | Can                       | cel                        | P                 | rint         | Delet        |

10. The Constituent information selected appears in the Inquiry/Applicant's Address tab.

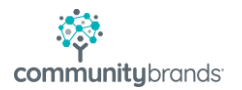